# Configurando a interface de gerenciamento IPv4 em switches SG350XG e SG550XG

## Objetivo

Configurar a interface de gerenciamento IPv4 é útil para gerenciar endereços IP para o switch. O endereço IP pode ser configurado em uma porta, um LAG (Link Aggregation Group, grupo de agregação de links), uma VLAN (Virtual Local Area Network, rede local virtual), OOB (Out-of-Band, fora da banda) ou uma interface de loopback.

Para gerenciar um switch SG350XG ou SG550XG através do utilitário baseado na Web ou da CLI (Command Line Interface), o endereço IP de gerenciamento do dispositivo IPv4 deve ser definido na porta OOB do switch. O endereço IP do dispositivo pode ser configurado manualmente ou automaticamente recebido de um servidor DHCP.

Este artigo fornece instruções sobre como configurar manualmente a interface de gerenciamento (OOB) do IPv4 no switch por meio do utilitário baseado na Web.

Se você não está familiarizado com os termos neste documento, consulte <u>Cisco Business:</u> <u>Glossário de Novos Termos</u>.

Note: Para obter instruções sobre como configurar a interface de gerenciamento IPv4 no switch através da CLI, clique <u>aqui</u>.

#### Dispositivos aplicáveis | Versão do software

- SG350X Series | 2.3.0.130 (Baixe o mais recente)
- Sx550X Series | 2.3.0.130 (Baixe o mais recente)

### Configurar a interface de gerenciamento IPv4

**Importante:** Quando o switch está em um modo de empilhamento com um switch em espera presente, é recomendável configurar o endereço IP como um endereço estático para evitar a desconexão da rede durante um switchover ativo de empilhamento. Isso ocorre porque quando o switch de standby assume o controle da pilha, ao usar o DHCP, ele pode receber um endereço IP diferente daquele recebido pela unidade ativa original na pilha.

### Configurar o endereço IPv4 na interface OOB

Etapa 1. Faça login no utilitário baseado na Web do switch e escolha **IP Configuration >IPv4 Management and Interfaces > IPv4 Interface**.

**Note:** As opções de menu disponíveis podem variar dependendo do modelo do dispositivo. Neste exemplo, é usado o SG550XG-8F8T.

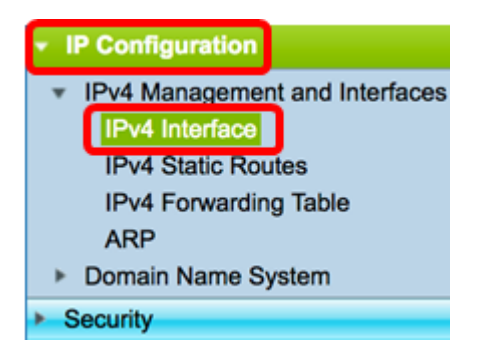

A Tabela de Interface IPv4 na página de Interface IPv4 contém as seguintes informações:

- Interface A unidade ou interface para a qual o endereço IP é definido. Também pode ser uma interface de loopback.
- Tipo de endereço IP As opções disponíveis são:

- DHCP — recebido do servidor DHCP (Dynamic Host Configuration Protocol).

- Estático — Inserido manualmente. As interfaces estáticas são interfaces não DHCP criadas pelo usuário.

- Padrão — O endereço padrão que existe no dispositivo por padrão, antes de qualquer configuração ter sido feita.

- Endereço IP Endereço IP configurado para a interface.
- Máscara Máscara de endereço IP configurada.
- Status Resultados da verificação de duplicação de endereço IP.

- Tentativa — Não há resultado final para a verificação de duplicação de endereço IP.

- Válido — A verificação de colisão de endereço IP foi concluída e não foi detectada nenhuma colisão de endereço IP.

 Duplicado válido — A verificação de duplicação de endereço IP foi concluída e um endereço IP duplicado foi detectado.

- Duplicado — Um endereço IP duplicado foi detectado para o endereço IP padrão.

- Atrasado — A atribuição do endereço IP será atrasada por 60 segundos se o cliente DHCP estiver ativado na inicialização para dar tempo para descobrir o endereço DHCP.

- Não recebido — Relevante somente para o endereço DHCP. Quando um cliente DHCP inicia um processo de descoberta, ele atribui um endereço IP fictício 0.0.0.0 antes que o endereço real seja obtido. Este endereço fictício tem o status Não recebido.

**Note:** Neste exemplo, a Tabela de Interface IPv4 contém uma entrada para a interface OOB que tem um endereço IP atribuído por DHCP de 192.168.100.134 com máscara de sub-rede 255.255.255.0.

| IPv4 Interface Table |           |                 |                 |               |        |  |  |
|----------------------|-----------|-----------------|-----------------|---------------|--------|--|--|
|                      | Interface | IP Address Type | IP Address      | Mask          | Status |  |  |
|                      | OOB       | DHCP            | 192.168.100.134 | 255.255.255.0 | Valid  |  |  |

Etapa 2. Clique em Adicionar para atribuir manualmente um endereço IP estático.

| IPv4 Interface Table |           |                 |                 |               |        |  |  |  |
|----------------------|-----------|-----------------|-----------------|---------------|--------|--|--|--|
|                      | Interface | IP Address Type | IP Address      | Mask          | Status |  |  |  |
|                      | OOB       | DHCP            | 192.168.100.134 | 255.255.255.0 | Valid  |  |  |  |
| Add                  |           | Edit            | Delete          |               |        |  |  |  |

Note: O botão Editar não permite configurar manualmente um endereço IP estático na porta OOB.

Etapa 3. Na área Interface, clique em Fora da banda.

| Interface: | 🔿 Unit | 1 🔹 | Port | XG1 🛊 🔿 LAG | 1 \$ <b>VLAN</b> | 1 🛔 | C Loopback | $\odot$ | Out of Band |
|------------|--------|-----|------|-------------|------------------|-----|------------|---------|-------------|
|------------|--------|-----|------|-------------|------------------|-----|------------|---------|-------------|

Etapa 4. Clique em **Static IP Address (Endereço IP estático)** na área IP Address Type (Tipo de endereço IP).

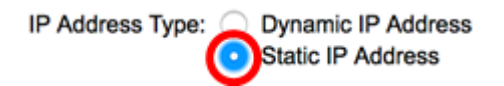

Etapa 5. Insira o endereço IP da interface OOB no campo IP Address (Endereço IP).

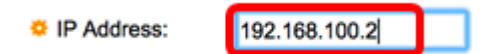

Note: Neste exemplo, 192.168.100.2 é usado como o novo endereço IP da porta OOB.

Etapa 6. Clique em um botão de opção na área Máscara e insira a máscara de sub-rede correspondente. As opções são:

- Máscara de rede Máscara IP para este endereço.
- Comprimento do prefixo Comprimento do prefixo IPv4.

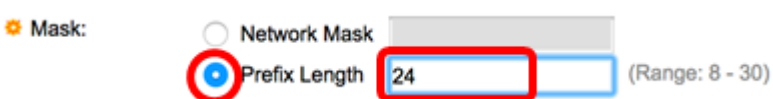

**Note:** Neste exemplo, o comprimento do prefixo é escolhido e 24 é inserido no campo correspondente, que também é traduzido para a máscara de rede 255.255.255.0.

Passo 7. Clique em Aplicar e, em seguida, clique em Fechar.

| 0 192.168.100.1                                        | 34/csf89ead40/                    | ipaddr/system_ipco | nf_ipinterface_a.htm                |
|--------------------------------------------------------|-----------------------------------|--------------------|-------------------------------------|
| Interface:                                             | Unit 1 🏶 Po                       | ort XG1 🛊 🔿 LAG    | 1 ¢ VLAN 1 ¢ Loopback • Out of Band |
| IP Address Type: Dynamic IP Address  Static IP Address |                                   |                    |                                     |
| IP Address:                                            | 192.168.100.2                     |                    |                                     |
| Mask:                                                  | Network Mask                      | 255.255.255.0      | [                                   |
|                                                        | <ul> <li>Prefix Length</li> </ul> | 24                 | (Range: 8 - 30)                     |
| Apply                                                  | Prefix Length ose                 | 24                 | (Range: 8 - 30)                     |
| /aiting for 192.168.10                                 | 0.134                             |                    |                                     |

Sua sessão será fechada automaticamente e a conexão com o switch será perdida, pois ele aplicará o novo endereço IP de gerenciamento na porta OOB.

Agora você deve ter configurado com êxito os endereços da interface de gerenciamento IPv4 no switch.

#### Acessar a interface de gerenciamento IPv4

Etapa 1. Para acessar o utilitário baseado na Web da interface, insira o endereço IP no navegador da Web. Neste exemplo, 192.168.100.2 é inserido.

| O Not Secure      | 192.168.100.2/ | sf89ead40                                           | )/config/log_c                                | off_page.htm | 1            |  |
|-------------------|----------------|-----------------------------------------------------|-----------------------------------------------|--------------|--------------|--|
| uluulu S<br>cisco | witch          | Application:<br>Username:<br>Password:<br>Language: | Switch Manag<br>cisco<br>English \$<br>Log In | ement 🛟      | sing (HTTPS) |  |

Etapa 2. Faça login no utilitário baseado na Web do switch e escolha **IP Configuration >IPv4 Management and Interfaces > IPv4 Interface**.

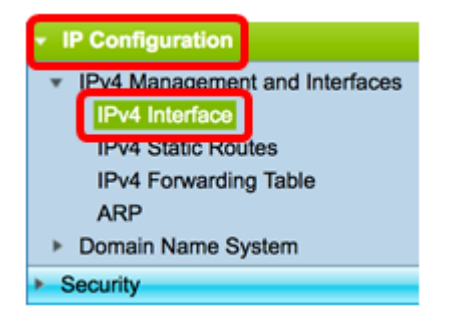

A Tabela de Interface IPv4 deve exibir o endereço IP atualizado do OOB e mostrar Estático como o Tipo de Endereço IP.

Etapa 3. (Opcional) Clique em **Salvar** para salvar as configurações no arquivo de configuração de inicialização.

|                                   | ⊗ Save                 | cisco Lan     | guage: English |        |  |  |  |
|-----------------------------------|------------------------|---------------|----------------|--------|--|--|--|
| Port 10G Stackable Managed Switch |                        |               |                |        |  |  |  |
| IPv4 Interface                    |                        |               |                |        |  |  |  |
| IPv4 Routing:                     | IPv4 Routing: 🗹 Enable |               |                |        |  |  |  |
| Apply Cancel                      |                        |               |                |        |  |  |  |
| IPv4 Interface Table              |                        |               |                |        |  |  |  |
| Interface                         | IP Address Type        | IP Address    | Mask           | Status |  |  |  |
| OOB                               | Static                 | 192.168.100.2 | 255.255.255.0  | Valid  |  |  |  |
| Add                               | Add Edit Delete        |               |                |        |  |  |  |

Etapa 4. (Opcional) Para acessar a CLI da interface do switch configurada, insira o endereço IP no cliente que você está usando. Neste exemplo, PuTTY é usado.

**Note:** Verifique se o computador está conectado à mesma VLAN que a interface do switch. Neste exemplo, 192.168.100.2 é inserido.

| 🕵 PuTTY Configuration                                       | ? ×                                                                                                    |
|-------------------------------------------------------------|----------------------------------------------------------------------------------------------------|
| PuTTY Configuration Category:                               | ?       ×         Basic options for your PuTTY session         Specify the destination you want to connect to         Host Name (or IP address)       Port         192.168.100.2       22         Connection type:       Rogin ● SSH ● Serial         Load, save or delete a stored session       Saved Sessions         Default Settings       Load |
| Connection     Data     Proxy     Telnet     Rlogin     SSH | Sa <u>v</u> e<br>Delete                                                                                                    |
| Serial                                                      | Close window on e <u>x</u> it:                                                                                                    |
| <u>A</u> bout <u>H</u> elp                                  | <u>O</u> pen <u>C</u> ancel                                                                                                    |

A CLI do switch deve estar acessível.

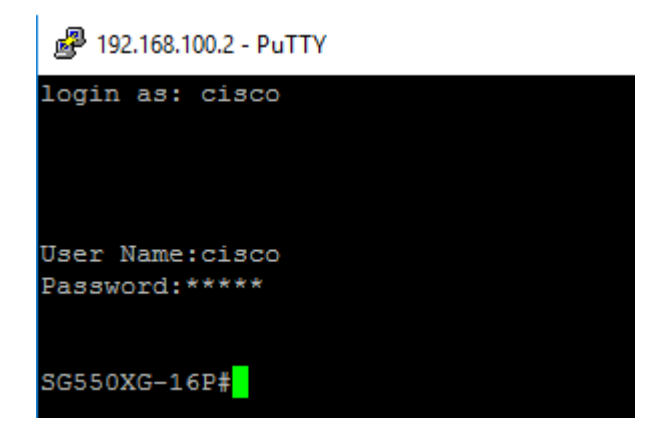

Agora você deve ter acessado com êxito o utilitário baseado na Web ou CLI do switch usando o endereço da interface de gerenciamento IPv4.

### Exibir um vídeo relacionado a este artigo...

Clique aqui para ver outras palestras técnicas da Cisco